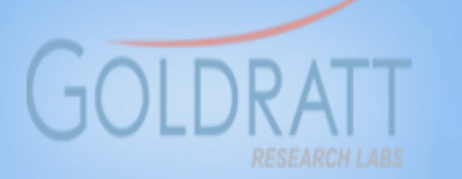

Harmony

Odyssev Free Downloads

# How to purchase a **Harmony Desktop Enterprise License** Increase online?

**66** It doesn't matter how beautiful your theory is, it doesn't matter how smart you are. If it doesn't agree with experiment, it's wrong

**Richard P. Feynman** 

6 6 There is nothing more powerful than an idea whose time has come 99

Victor Hugo

# **Step 0 – Assemble all information you need.**

You will need:

- 1. Login details of Administrator for the organization. If you have not done so already, please register on the <u>www.goldrattresearchlabs.com</u> website
- 2. For each person for which you want to purchase a Harmony license, you will need their unique "Computer Code". This can be obtained by each user registering on the above website, downloading and installing the desired version of Harmony on their computer, and then sending you their unique "Computer Code" accessed via Help/License within Harmony. Each version has a 30 day-free-trial period to allow users to evaluate Harmony
- 3. Your organization's payment details. There is an option to either use a credit card or paypal account

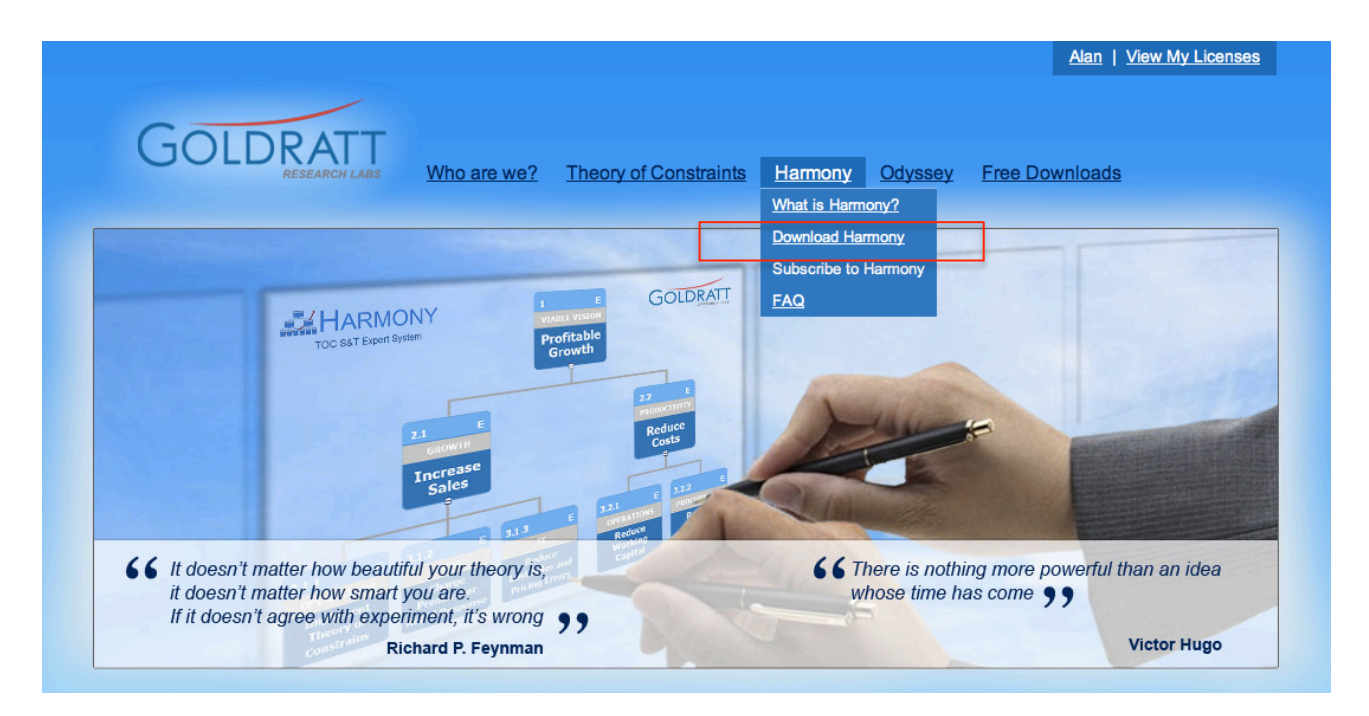

## Step 1 – Go to <u>www.goldrattresearchlabs.com</u> and Select "Subscribe to Harmony"

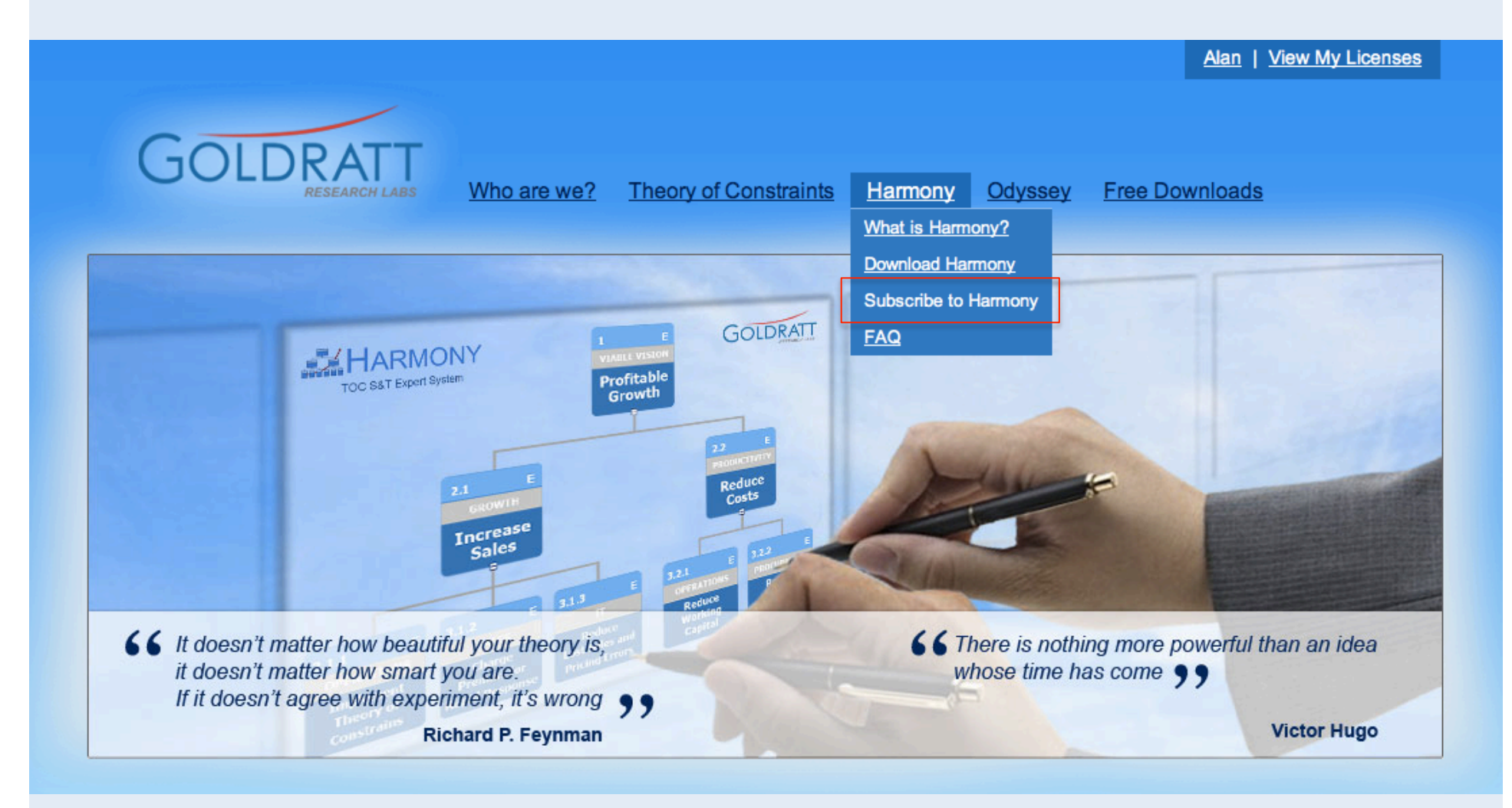

## **Step 2 – Select "Enterprise Licensing"**

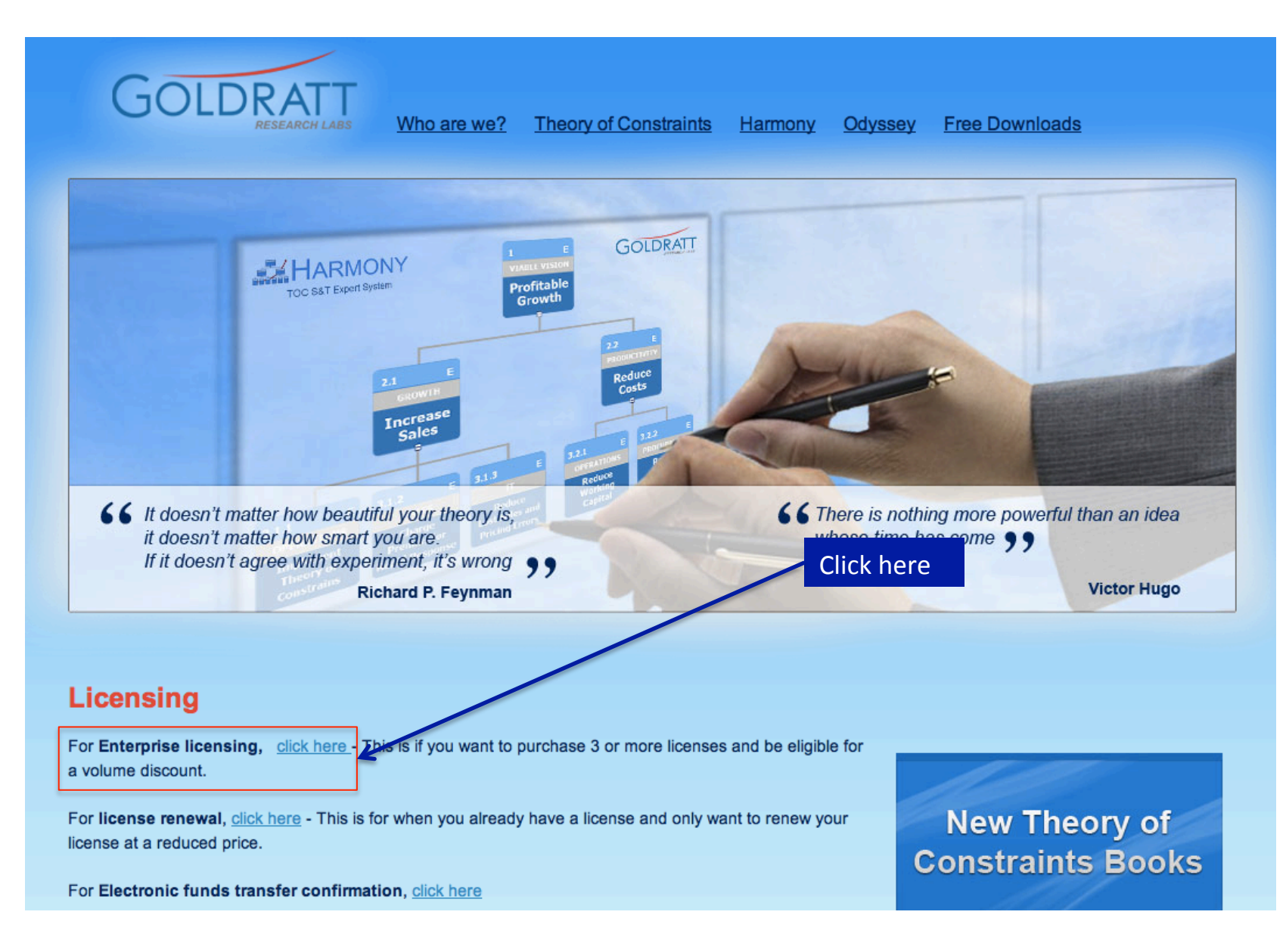

# Step 3 – Select the number of Harmony licenses you want to purchase, the type of license and subscription period

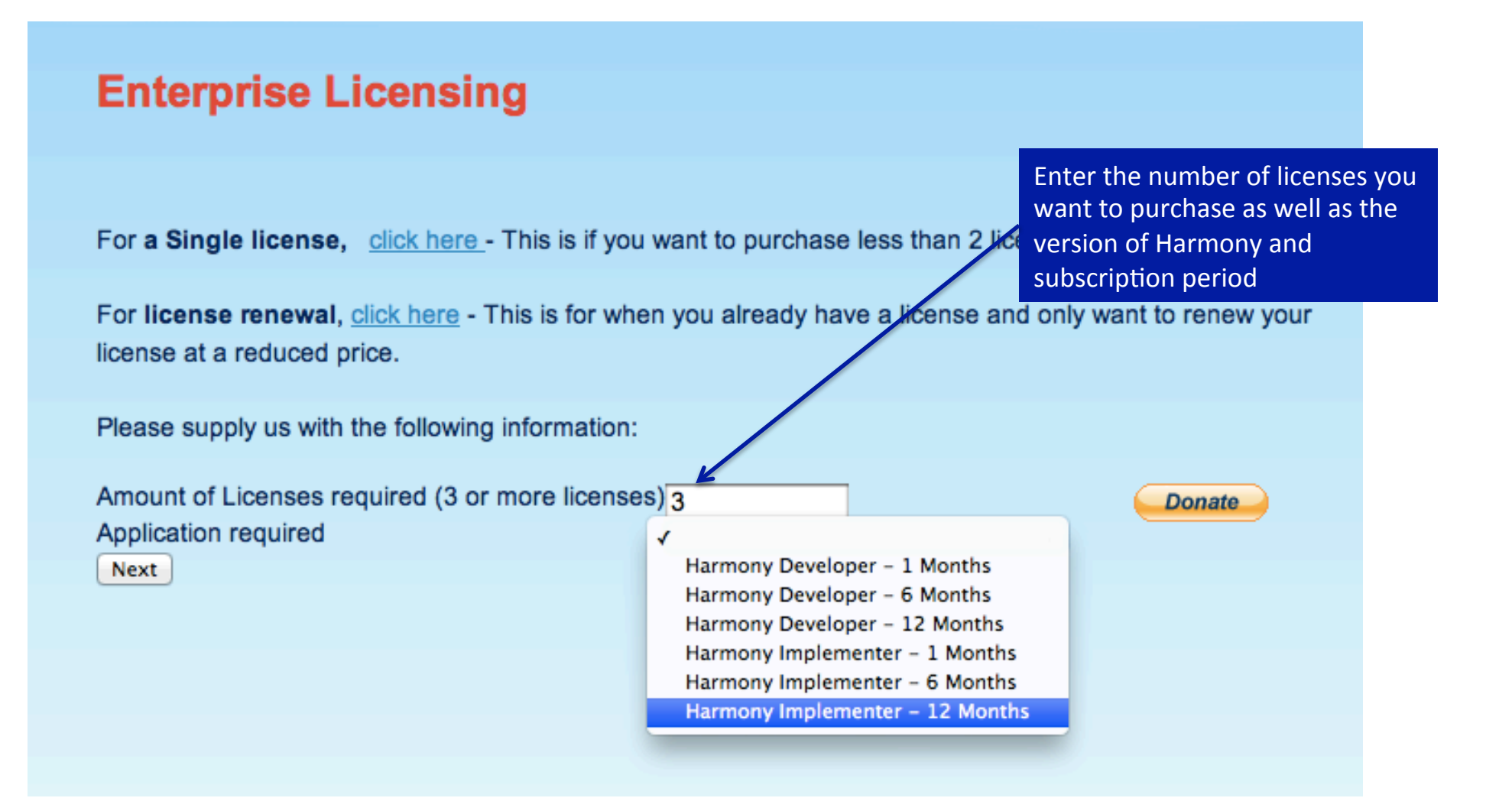

# **Step 4 – Enter the details for those users that you want to purchase licenses for.**

#### Now Enter the names and their email addresses for all those users within your organization **Enterprise Licensing** that you want to purchase licenses for. **Computer Code?** The computer code is needed to generate a ligense code. Each computer code is unique to each machine. If you are not sure where to get the computer code, click here: ?? User Name Email Computer Code Row Paul Smith Paul@email.com XXXX-yyyy-zzzz-wwww 2 John Devon john@email.com wwww-xxxx-vvvv-zzzz 3 Mary Lu mary@email.com vvv-zzzz-wwww-xxxx

Next

Please enter here the "Computer Code" for each users Computer. This unique code is generated by Harmony on installation and can be found within Harmony at Help/License

# Step 5 – The Administrator for the organization doing this purchase now signs into our e-Commerce portal with their login details

#### **User Account**

Please log in to gain a licence for the Goldratt software

To Register click Here

Your Email Address

Password

admin@company.com

•••••

Login

Forgotten Password?

# Step 6 – Confirm license selection and select method of payment (Check-out with Paypal)

#### **Payment Options**

| Item                                                            | Computer Code                        | Subscription Period                                                                           | Price     |  |  |  |  |
|-----------------------------------------------------------------|--------------------------------------|-----------------------------------------------------------------------------------------------|-----------|--|--|--|--|
| Harmony<br>Implementer                                          | Paul Smith - xxxx-yyyy-zzzz-<br>wwww | 12 Month subscription Period                                                                  | \$495.00  |  |  |  |  |
| Harmony<br>Implementer                                          | John Devon - wwww-xxxx-<br>yyyy-zzzz | 12 Month subscription Period                                                                  | \$495.00  |  |  |  |  |
| Harmony<br>Implementer                                          | Mary Lu - yyyy-zzz-wwww s            | nce you have verified your<br>ubscription selection and user<br>etails (please double check). | \$495.00  |  |  |  |  |
| SubTotal                                                        | Cl                                   | lick on "Check out with Paypal"                                                               | \$1485.00 |  |  |  |  |
| Discount: 25%                                                   | \$371.25                             |                                                                                               |           |  |  |  |  |
| Total:                                                          | \$ 1113.75                           |                                                                                               |           |  |  |  |  |
| Admin Button                                                    |                                      |                                                                                               |           |  |  |  |  |
| Check out PayPal<br>with PayPal<br>The safer, easier way to pay |                                      |                                                                                               |           |  |  |  |  |

## **Step 7 – Complete payment with Paypal.**

#### Goldratt Research Labs

| Your order summary                                     | Choose a way to pay<br>PayPal securely proces             | Choose a way to pay<br>PayPal securely processes payments for Goldratt Research                                                                                                    |  |  |  |
|--------------------------------------------------------|-----------------------------------------------------------|----------------------------------------------------------------------------------------------------|--|--|--|
| Descriptions                                           | Labs.                                                     | Labs.                                                                                                    |  |  |  |
| Current purchase                                       |                                                           |                                                                                                    |  |  |  |
|                                                        | Have a PayPal accou                                       | int?                                                                                                    |  |  |  |
| You'll be able to see your<br>order details before you | Log in to your accour                                     | nt to pay PayPal®                                                                                                    |  |  |  |
| pay.                                                   |                                                           |                                                                                                    |  |  |  |
|                                                        | Don't have a PayPal account?                              |                                                                                                    |  |  |  |
|                                                        | Pay with your debit or credit card, or with Bill Me Later |                                                                                                    |  |  |  |
|                                                        |                                                           |                                                                                                    |  |  |  |
|                                                        | Country                                                   | United States :                                                                                                    |  |  |  |
|                                                        |                                                           |                                                                                                    |  |  |  |
|                                                        |                                                           | Bill Me Later <sup>®</sup> , a PayPal service                                                                                                    |  |  |  |
|                                                        |                                                           | Enjoy 6 months to pay on your purchase.                                                                                                    |  |  |  |
|                                                        |                                                           | Credit Card                                                                                                    |  |  |  |
|                                                        | Card number                                               |                                                                                                    |  |  |  |
|                                                        |                                                           |                                                                                                    |  |  |  |
|                                                        | Payment Types                                             | VISA 🤐 📷                                                                                                    |  |  |  |
|                                                        | Expiration date                                           | mm yy                                                                                                    |  |  |  |
|                                                        |                                                           | 1                                                                                                    |  |  |  |
|                                                        | CSC                                                       |                                                                                                    |  |  |  |
|                                                        | What is this?                                             |                                                                                                    |  |  |  |
|                                                        |                                                           |                                                                                                    |  |  |  |
|                                                        | First name                                                |                                                                                                    |  |  |  |
|                                                        | last over                                                 |                                                                                                    |  |  |  |
|                                                        | Last name                                                 |                                                                                                    |  |  |  |
|                                                        | Address line 1                                            |                                                                                                    |  |  |  |
|                                                        |                                                           |                                                                                                    |  |  |  |
|                                                        | Address line 2                                            |                                                                                                    |  |  |  |
|                                                        | (optional)                                                |                                                                                                    |  |  |  |
|                                                        | City/State                                                |                                                                                                    |  |  |  |
|                                                        |                                                           | •                                                                                                    |  |  |  |
|                                                        |                                                           |                                                                                                    |  |  |  |
|                                                        | ZIP code                                                  |                                                                                                    |  |  |  |
|                                                        | Telephone                                                 | 555-555-1234                                                                                                    |  |  |  |
|                                                        | rerepriorie                                               | VICT VICT (EUT                                                                                                    |  |  |  |
|                                                        |                                                           |                                                                                                    |  |  |  |
|                                                        | Email                                                     |                                                                                                    |  |  |  |
|                                                        |                                                           |                                                                                                    |  |  |  |
|                                                        |                                                           | save your information with PayPal Why2 (Ontional)                                                                                                    |  |  |  |
|                                                        |                                                           | rayrar wity: (Optional)                                                                                                    |  |  |  |
|                                                        |                                                           | Review and Continue                                                                                                    |  |  |  |
|                                                        |                                                           |                                                                                                    |  |  |  |
|                                                        |                                                           | Payments processed by PayPal                                                                                                    |  |  |  |
|                                                        |                                                           | -,,,,,,,,,,,,,,,,,,,,,,,,,,,,,,,,,,,,,,,,,,,,,,,,,,,,,,,,,,,,,,,,,,,,,,,,,,,,,,,,,,,,,,,,,,,,,,,,,,,,,,,,,,,,,,,,,,,,,,,,,,,,,,,,,,,,,,,,,,,,,,,,,,,,,,,,,,,,,,,,,,,,,,,,,,,,,,,,,,,,,,,,,,,,,,,,,,,,,,,,,,,,,,,,,,,,,,,,,,,,,,,,,,,,,,,,,,,,,,,,,,,,,,,,,,,,,,,,,,,,,,,,,,,,,,,,,,,,,,,,,,,,,,,,,,,,,,,,,,,,,,,,,,,,,,,,,,,,,,,,,,,,,,,,,,,,,,,,,,,,,,,,,,,,,,,,,,,,,,,,,,,,,,,,,,,,,,,,,,,,,,,,,,,,,,,,,,,,,,,,,,,,,,,,,,,,,,,,,,,,,,,,,,,,,,,,,,, |  |  |  |

## Step 8 – Receive Online Payment Confirmation and User "Registration Codes"

#### Success!

#### Thank you for registering your software at Goldratt Research Labs.

Your credit card has been approved. Your Licensing detail will also be mailed to your email address.

As before, to ensure a error free registration, Windows must run Harmony in Admin mode. To achieve this please follow the instructions below:

- If you are running Windows Vista, right-click on the Harmony Icon on your desktop and select "Run as Administrator" to ensure they have the rights to install new applications. Then repeat Registration Procedure below.

- If you are running Windows 7, right-click on the Harmony Icon on your desktop and selecting "Properties" then "Compatibility" and then checking the "Run as Administrator" check box. Then repeat Registration Procedure below.

To register Harmony, simply copy and paste your new Registration code back into the "Registration Code:" field in the Harmony Application Registration Window (accessed via "Harmony/Help/License"), then re-enter your organization name, re-enter email (please make sure you actually re-enter these) and then click on the "Update Info" button after which a new Expiry date will be displayed in the bottom of the Application Registration window. Once you close the Application Registration window, Harmony will open normally (unlocked)

#### Regards

The Goldratt Team

#### Your Licence Information:

| Item                   | Computer Code                        | Subscription Period          | Registration Code |
|------------------------|--------------------------------------|------------------------------|-------------------|
| Harmony<br>Implementer | Paul Smith - xxxx-yyyy-zzzz-<br>wwww | 12 Month subscription Period | FE3456888FGH134   |
| Harmony<br>Implementer | John Devon - wwww-xxxx-<br>yyyy-zzzz | 12 Month subscription Period | GZ3456756FVH253   |
| Harmony<br>Implementer | Mary Lu - yyyy-zzzz-wwww-<br>xxxx    | 12 Month subscription Period | DH1843213EKD932   |

## **Step 9 – Receive Email Payment Confirmation and User Codes**

|                                                                                                    | Your Licensi                                           | ng details for your Harmony software | . Ref# GLDtest0001) — Inb | xox |  |  |
|----------------------------------------------------------------------------------------------------|--------------------------------------------------------|--------------------------------------|---------------------------|-----|--|--|
| From:   Harmony <admin@goldrattresearchlabs.com>   Hide     Subject:   Your Licensing details for your Harmony software. Ref# GLDtest0001)   Hide     Date:   April 2, 2012 12:21:30 AM GMT+02:00   To:     United States <alan@goldratt.co.za>   Hide</alan@goldratt.co.za></admin@goldrattresearchlabs.com> |                                                        |                                      |                           |     |  |  |
| Dear United States                                                                                                    |                                                        |                                      |                           |     |  |  |
| Thank you for b<br>Your License k                                                                                                    | uying your license from the Harmo<br>ey is as follows: | ny website.                          |                           |     |  |  |
| ltern                                                                                                    | Computer Code                                          | Subscription Period                  | Registration Code         |     |  |  |
| Harmony<br>Implementer                                                                                                    | Paul Smith - xxxx-yyyy-zzzz-<br>wwww                   | 12 Month subscription Period         | FE3456888FGH134           |     |  |  |
| Harmony                                                                                                    | John Devon - wwww-xxxx-                                | 12 Month subscription Period         | GZ3456756FVH253           |     |  |  |

DH1843213EKD932

12 Month subscription Period

Mary Lu - yyyy-zzzz-wwww-

Harmony

Implementer xxxx